VISION-EASE LENS TEAMS UP WITH VISIONWEB: Your new stock lens ordering alternative has arrived!

#### Want to save \$150-\$600+ more every month? No. vision) wet Log in Natural Vis VARILUX Crizal ~ 209 vision) OPT-N LONE ke to Do To begin, choose a quick link below or navigate using the menu bar above **Order Now** Track Orders Access My Account Spectacle Lens Order Order Status Add a Supplie Pending Orders **Payer Transactions** Archives Process Payer Transaction Take a Tour Spotlight Claim Filing F 🔁 in

| VISION)<br>Streamline. Simplify             | web"<br>Succed." | FRAMESd<br>www.framesdate | ata Available<br>or CD-RO     | in Print<br>M.                                   | <b>A</b> .)         | Custome<br>Priva                                             | r Service<br>scy Police<br>Sign Ou |
|---------------------------------------------|------------------|---------------------------|-------------------------------|--------------------------------------------------|---------------------|--------------------------------------------------------------|------------------------------------|
| HOME Order Nov                              | w Track Ord      | ers Payer Tran            | sactions My Acc               | ount CE/CM                                       | E News &            | Info Technology P                                            | artners                            |
|                                             |                  | = Welcome L               | ab Test Acct =                |                                                  |                     | Customer Service: 1-800                                      | 874-660                            |
| My Account                                  | Supplier Acc     | ounts                     |                               |                                                  | 1                   |                                                              |                                    |
| - Change Password                           | Back             |                           |                               |                                                  |                     | + Add New Supplie                                            | er 🕨                               |
| - User Accounts                             | Select Si        |                           |                               | Billing Addre<br>Account                         |                     | Shipping Address /<br>Account                                | /                                  |
| - Office Locations<br>- Supplier Accounts   | Delete Vis       | ion-Ease Lens             | Supplier Reviewing<br>Account | Test Acct<br>Test, TX 12345<br>#9999             |                     | Test Acct<br>Test, TX 12345<br>#9999                         |                                    |
| - Group Level Access<br>- Dropship Accounts | Delete Vis       | ion-Ease Lens             | Supplier Reviewing<br>Account | 6975 Saukview Sr<br>St. Cloud, MN 583<br>#102884 | rive Ste 104<br>303 | 6975 Saukview Srive Ste 10<br>St. Cloud, MN 56303<br>#102884 | •                                  |

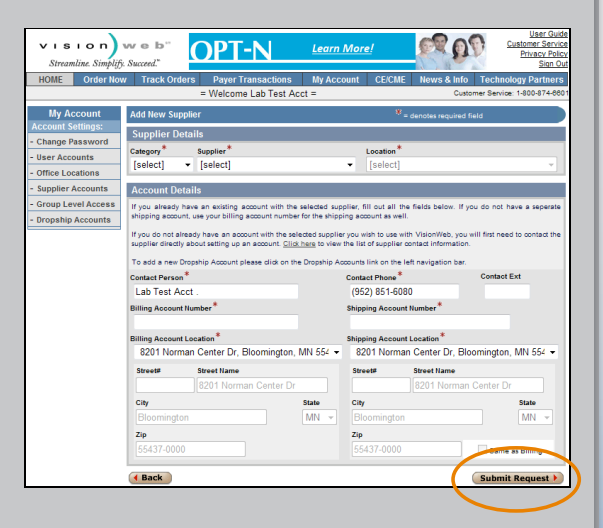

# **Quick Start Guide**

### Customers With a VisionWeb Account:

### Step 1:

Go to the VisionWeb homepage at: www.visionweb.com. Enter your Username and Password then select the "Log in" button.

### Step 2:

Select "Supplier Accounts" from the My Account section

### ▶ Step 3:

Select the "Add a Supplier" link then select supplier information as follows: Category: Select "Lenses" Supplier: Select "Vision-Ease Lens" Location: Ramsey, MN

### ▶ Step 4:

Enter your Vision-Ease Lens "Billing Account Number" and "Shipping Account Number" in the **Account Details** section and click "Submit Request". Your account information will be e-mailed to Vision-Ease Lens for validation (usually within 24 hours). Once your account has been approved, you will receive a notification email alerting you that you can begin placing orders online through VisionWeb.

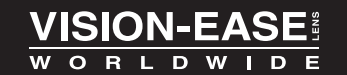

1.800.328.3449 www.vision-ease.com

| vision) web"                                                       |                                               | User Guide<br>Customer Service<br>Privacy Policy |  |  |  |  |
|--------------------------------------------------------------------|-----------------------------------------------|--------------------------------------------------|--|--|--|--|
| Streamline. Simplify. Success."                                    |                                               | Sign Out                                         |  |  |  |  |
| HOME Order Now Track Orders                                        | Payer Transactions My Account                 | CE/CME News & Info Technology Partners           |  |  |  |  |
| Rx Lens Stock Lens                                                 | Welcome Lab Test Acct =                       | Customer Service: 1-800-874-6601                 |  |  |  |  |
| Stock Lens Orger Entry                                             | Supplier: Vision-Ease Lens 💌                  | Instructions                                     |  |  |  |  |
| Fast Lens Order Advanced Search                                    | Semi-Finished Finished                        |                                                  |  |  |  |  |
|                                                                    | All Products                                  | +Cylinder                                        |  |  |  |  |
| ORC                                                                | Please enter a OPC or select Advanced Search  | ch criteria to filter products.                  |  |  |  |  |
| Search                                                             |                                               |                                                  |  |  |  |  |
|                                                                    |                                               | User Quide                                       |  |  |  |  |
| Streamline. Simplify. Succeed."                                    |                                               | Privacy Policy<br>Sign Out                       |  |  |  |  |
| HOME Order Now Track Orders                                        | Payer Transactions My Account                 | CE/CME News & Info Technology Partners           |  |  |  |  |
|                                                                    | = Welcome Lab Test Acct =                     | Customer Service: 1-800-874-000                  |  |  |  |  |
| Fast Lens Order Advanced Search                                    | Semi-Finished Finished                        |                                                  |  |  |  |  |
| Material                                                           | Plastic                                       |                                                  |  |  |  |  |
| Polycerbonate                                                      | CR39 CT-28 Uncoated   VisionEase              | <u>^</u>                                         |  |  |  |  |
| Plastic                                                            | CR39 FT 7x28 Coated   VisionEase              |                                                  |  |  |  |  |
| E Lens Design                                                      | CR39 FT 7x28 Uncoated   VisionEase            |                                                  |  |  |  |  |
| Single Vision                                                      | CR39 FT 8x35 Uncoated   VisionEase            |                                                  |  |  |  |  |
| Bifocal                                                            | CR39 F1-25 Uncoated   VisionEase              |                                                  |  |  |  |  |
| Progressive                                                        | CR39 FT-20 Coaled   VisionEase                |                                                  |  |  |  |  |
| Brand/Coating                                                      | CR39 FT-35 Coated   VisionEase                |                                                  |  |  |  |  |
| SunRx Polarized                                                    | CR39 FT-35 Uncoated   VisionEase              |                                                  |  |  |  |  |
| Coppertone Polarized                                               | CR39 Ilumina PAL SRC   VisionEase             |                                                  |  |  |  |  |
| AR Coated                                                          | AR Coated CR39 Outlook PAL SRC   VisionEase * |                                                  |  |  |  |  |
| Line View Grid View                                                |                                               |                                                  |  |  |  |  |
| Diameter* BC* Addition* Eye*                                       | Qty:" Substitutions                           | Add Item                                         |  |  |  |  |
| 10 mm 2 0.20 P 2.70 P R                                            | UK 🗹                                          |                                                  |  |  |  |  |
| PO Number Tray Ref.                                                | Patient Last Name Patient First Name          |                                                  |  |  |  |  |
| 15402 : Items have been added to your Sho                          | pping Cart.                                   |                                                  |  |  |  |  |
| Item List - <u>Remove Checked Items</u>                            |                                               | 1 Items - 1 Lenses                               |  |  |  |  |
| Semi-Finished   CR39 FT 7x28 Uncoated                              | VisionEase                                    |                                                  |  |  |  |  |
| OPC Dia. BC Ad                                                     | Eye PO# Tray Ref                              | Patient Name(Last, First) Sub Qty                |  |  |  |  |
| 0024414575 75 8.25 2.7                                             | 5 R                                           |                                                  |  |  |  |  |
| Billing/Shipping Account Delivery 0<br>102884 / 102884 ▼ Express 0 | Iptions Delivery Price No Back                | korder Shipping and Billing Policy               |  |  |  |  |
|                                                                    |                                               | Send Now                                         |  |  |  |  |
|                                                                    |                                               |                                                  |  |  |  |  |

| vi                              | s i o n ) w                                                 | e b''                                |                                              |                                        |             | User Guide<br>Customer Service |  |
|---------------------------------|-------------------------------------------------------------|--------------------------------------|----------------------------------------------|----------------------------------------|-------------|--------------------------------|--|
| Stre                            | amline. Simplify. Suc                                       | cceed."                              |                                              |                                        |             | Sign Ou                        |  |
| HOME                            | Order Now                                                   | Track Orders F                       | ayer Transactions                            | My Account CE/CME                      | News & Info | Technology Partners            |  |
|                                 |                                                             | = VV                                 | elcome Lab Test Acct                         | =                                      | Custo       | mer Service: 1-800-874-660     |  |
| Order                           | Status                                                      |                                      |                                              |                                        |             | Instructions   B.Print         |  |
| E-Ord                           | E-Order# Patient Last Name Supplier<br>Al Supplier • Search |                                      |                                              |                                        |             |                                |  |
| View                            | View All RX Lens Contact Lens Frames                        |                                      |                                              |                                        |             |                                |  |
| Sort By                         | Submission Date - Des                                       | scending 👻                           | 2Results 10 👻 Per l                          | Page                                   | Page 1 🚽 of | r 1                            |  |
| Archive Selected Orders Refresh |                                                             |                                      |                                              |                                        |             |                                |  |
|                                 | E-Order #<br>Submitted                                      | Patient / Items /<br>(*) Customer PO | Order Status<br>Last Update                  | Supplier<br>Shipping Account           |             | Supplier Order #<br>E.T.A.     |  |
|                                 | ST1BKUS<br>4/21/2010 11:11 AM                               | 1 line items                         | Sending the order<br>4/21/2010 11:11 AM      | Vision-Ease Optical - Bloomi<br>102884 | ngton, MN   |                                |  |
|                                 | ST1B4AY<br>3/3/2010 9:25 AM                                 | 22 line items                        | Received by the supplier<br>3/3/2010 9:39 AM | Vision-Ease Optical - Bloom<br>102708  | ngton, MN   |                                |  |

## Step 5

Log in again (see Step 1) and navigate to the **Order Now** section. Select "Stock Lens Order" and use the Fast Lens Order form or Advanced Search option to begin placing your order. Select the lens you would like to order, then add the lens to your **Item List** and either continue ordering lenses, or submit the order by selecting "Send Now."

### ▶ Step 6:

Once the order has been submitted, you can track the order by selecting the "Order Status" tab in the  ${\rm Track}~{\rm Orders}$  section.

Please Note: Customers must have existing account with Vision-Ease Lens before validation can occur. Vision-Ease Lens will directly contact accounts to obtain required information.

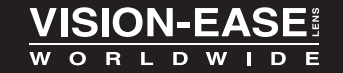

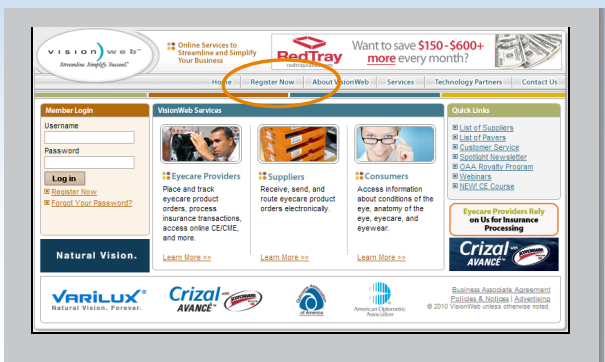

| Business Information                                                                                                    |                                                                                                    |                                                                                                    | Customer Service: 1-800-874-6601                                                                                                    |
|----------------------------------------------------------------------------------------------------|----------------------------------------------------------------------------------------------------|----------------------------------------------------------------------------------------------------|----------------------------------------------------------------------------------------------------|
| Business/Practice Name*                                                                                                    |                                                                                                    |                                                                                                    |                                                                                                    |
|                                                                                                    |                                                                                                    |                                                                                                    |                                                                                                    |
| Street Number Street Name                                                                                                    | e*                                                                                                    | Suite/Other                                                                                                    |                                                                                                    |
|                                                                                                    |                                                                                                    |                                                                                                    |                                                                                                    |
| City*                                                                                                    | State *                                                                                                    | Zip*                                                                                                    |                                                                                                    |
|                                                                                                    | [select] -                                                                                                    |                                                                                                    |                                                                                                    |
| Business Phone*                                                                                                    | Ext.                                                                                                    | Business Fa                                                                                                    | x                                                                                                    |
| Concern Regiment Towned 1                                                                                                    | *                                                                                                    |                                                                                                    |                                                                                                    |
| Cyccare business Type: (see                                                                                                    | ct all that apply)                                                                                                    | Dispenser Manufact                                                                                                    | urer/Distributor                                                                                                    |
|                                                                                                    |                                                                                                    | voispenser 🔄 manorada                                                                                                    |                                                                                                    |
| Administrator/Primary Co                                                                                                    | ntact                                                                                                    |                                                                                                    |                                                                                                    |
| The primary contact will be the A<br>user accounts, suppliers, billing in<br>Please verify the e-mail address i<br>begin using VisionWeb.                                                                                                    | Idministrator. Administrators h<br>information, etc. An account a<br>s correct. If the e-mail addres                                                                                                    | ave the ability to add/mo<br>activation link will be sent<br>is is incorrect or undelivers                                                                                                    | dify all account information; including<br>to the e-mail address entered below.<br>able, you will be unable to log in and                                                                                                    |
| First Name*                                                                                                    | Last Name *                                                                                                    | Phone*                                                                                                    | Ext.                                                                                                    |
|                                                                                                    |                                                                                                    |                                                                                                    |                                                                                                    |
| E-mail Address*                                                                                                    |                                                                                                    | Confirm E-mail Addre                                                                                                    | ss*                                                                                                    |
|                                                                                                    |                                                                                                    |                                                                                                    |                                                                                                    |
| *                                                                                                    | P*-                                                                                                    |                                                                                                    | - C - D +                                                                                                    |
| Username <sup>*</sup> (see note below)                                                                                                    | Password <sup>*</sup> (see                                                                                                    | note below) Co                                                                                                    | onfirm Password*                                                                                                    |
| Username * (see note below)<br>Username must be between 4-20 o<br>numbers, dashes, periods, and/or i<br>numbers. No special characters all                                                                                                    | Password * (see<br>sharacters in length, and begin<br>underscores. Password must be<br>owed. Passwords are case sen                                                                                                    | with a letter or a number, between 6-36 characters is sitive. Username and pass                                                                                                    | onfirm Password *<br>Usemame may contain letters,<br>in length, and contain only letters and<br>vord cannot be the same.                                                                                                    |
| Username * (see note below)<br>Username must be between 4-20 o<br>numbers, dashes, periods, and/or<br>numbers. No special characters all<br>Yes. I h                                                                                                    | Password* (see<br>characters in length, and begin<br>underscores. Password must be<br>owed. Passwords are case sent<br>ave read, and agree to, t                                                                                                    | note below) Co<br>with a letter or a number,<br>between 6-36 characters<br>sittive. Username and passe<br>he VisionWeb <u>Terms</u>                                                                                                    | onfirm Password *<br>Usemame may contain letters,<br>n length, and contain only letters and<br>word cannot be the same.<br>and Conditions.                                                                                                    |
| Username * (see note below)<br>Username must be between 4-20<br>number, dashes, periods, and/or<br>numbers. No special charactes all<br>Yes. I h<br>Yes. I h                                                                                                    | Password* (see<br>characters in length, and begin<br>inderscores. Password must be<br>owed. Passwords are case sen<br>ave read, and agree to, t<br>ave read, and understand                                                                                                    | note below) Co<br>with a letter or a number,<br>between 6-36 characters is<br>sitive. Username and pass<br>he VisionWeb <u>Terms</u><br>d, the VisionWeb <u>Priv</u>                                                                                                    | Usemame may contain letters, in length, and contain only letters and<br>vord cannot be the same.<br>and Conditions.<br>acy Policy.                                                                                                    |
| Username * (see note below)<br>Username must be between 4-20 0<br>number, dashes, periods, andro<br>number, Na special characters all<br>Yes. I h<br>Yes. I h<br>Yes. I h<br>Process electronic forus/arce trans-<br>transection processing service. Let<br>the box below                                                                              | Password* (see<br>haraders in length, and begin<br>ndescores. Passwords are case sen<br>ave read, and agree to, t<br>ave read, and understand<br>cutions to hundreds of payers fi<br>us know if you would like to be                                                             | note below) Co<br>with a letter or a number<br>between 5-30 characters<br>altive. Username and pass.<br>he VisionWeb Terms<br>d, the VisionWeb Priv<br>com one convenient location<br>e contacted by one of our of                                                                                                    | Shfirm Password*<br>Usename may contain fieldes,<br>In regin, and contain only letters and<br>cord cannot be the same.<br>and <u>Conditions.</u><br>acy <u>Policy</u> .<br>In this Vision/Web's online insurance<br>moliment representatives by checking                                                   |
| Username * (see note below)<br>Username must be between 4-20 c<br>number, dashes, periods, andro r<br>number. No special characters all<br>Yes. I h<br>Yes. I h<br>Process electronic insurance transaction<br>processing service. Let<br>the box below.                                                                                               | Password * (see<br>indexores, Passord must be<br>loadencores, Passord must be<br>loaden Passord must be<br>loaden and and angree to, t<br>ave read, and understand<br>citions to hundreds of payers fit<br>is show if you would like to be<br>urange Transaction Procession      | note below) Co<br>with a letter or a number<br>between 6-30 characters<br>sitive. Username and pass.<br>he VisionWeb Terms<br>d, the VisionWeb Terms<br>d, the VisionWeb Terms<br>a contacted by one of our of<br>service.                                                                                                    | Infirm Password * Usemame may contain letters, in length, and contain only letters and icot dannot be the same. and Conditions. acy Policy. In with VisionWeb's online insurance microliment representatives by cheating                                                                                   |
| Username * (see note below)<br>Username must be between 4-20 o<br>number, deines, periods, andro r<br>numbers. No special characters all<br>Process electronic horusznow trans-<br>transaction processing service. Let<br>the box below.<br>Leam Mora About VisionWeb's Ins<br>Processing service. In interested in lear<br>representative contact me. | Password * (see<br>haracters in length, and bagi-<br>indencores. Password must be<br>overed. Passwords are case sens<br>ave read, and agreet or, t<br>ave read, and understam<br>us how if you would like to be<br>vance. Transaction Processing<br>ning more about Vision/Veb's | with a letter or a number,<br>with a letter or a number,<br>between 6-30 characters in<br>thite. Usename and pass<br>the Vision/Web Terms<br>d, the Vision/Web Terms<br>d, the Vision/Web Terms | Shfirm Password *<br>Usename may contain leiters, in leiters, in leiters, in leiters, and contain only leiters and look annot be the same.<br>and <u>Conditions</u> .<br>acy <u>Policy</u> .<br>In still VisionWeb contine insurance mollment representatives by checking<br>essing service. Please have a |

| VISION<br>Streamline. Simplify                                          | web"<br>Succeed." | FRAMES of www.framesdate | Availal<br>or CD-         | ole in Print<br>ROM.                               | <b>M</b> -7                             | User Guide<br>Customer Service<br>Privacy Policy<br>Sign Out |
|-------------------------------------------------------------------------|-------------------|--------------------------|---------------------------|----------------------------------------------------|-----------------------------------------|--------------------------------------------------------------|
| HOME Order Nov                                                          | v Track C         | rders Payer Trar         | isactions My              | Account CE                                         | /CME News & I                           | nfo Technology Partners                                      |
|                                                                         |                   | = Welcome L              | ab Test Acct =            |                                                    |                                         | Customer Service: 1-800-874-6601                             |
| My Account<br>Account Settings:<br>- Change Password<br>- User Accounts | Supplier A        | ccounts<br>Supplier Name | Status                    | Billing A                                          | Idress /                                | Add New Supplier )                                           |
| Office Locations     Supplier Accounts                                  | Delete            | Vision-Ease Lens         | Supplier Revie<br>Account | Account<br>wing Test Acct<br>Test, TX 123<br>#0999 | 45 Te<br>#5 #5                          | ecount<br>est Acct<br>est, TX 12345<br>999                   |
| Group Level Access     Dropship Accounts                                | Delete            | Vision-Ease Lens         | Supplier Revie<br>Account | aling 6975 Saukv<br>St. Cloud, N<br>#102884        | ew Srive Ste 104 65<br>N 56303 St<br>#1 | 175 Saukview Srive Ste 104<br>. Cloud, MN 56303<br>02884     |

### Customers Without a VisionWeb Account:

### ► Step 1:

Go to the VisionWeb homepage at: www.visionweb.com and select "Register Now".

### ▶ Step 2:

Complete the registration form and select the "Submit Registration". You will see a confirmation page with your username and VisionWeb account number, as well as instructions for adding a supplier and adding additional users to your master account.

### ▶ Step 3:

At the bottom of the registration confirmation page, select the "Login Now" button.

### ▶ Step 4:

Select the "Add a Supplier" link then select supplier information as follows: Category: Select "Lenses" Supplier: Select "Vision-Ease Lens" Location: Ramsey, MN

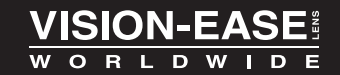

1.800.328.3449 www.vision-ease.com

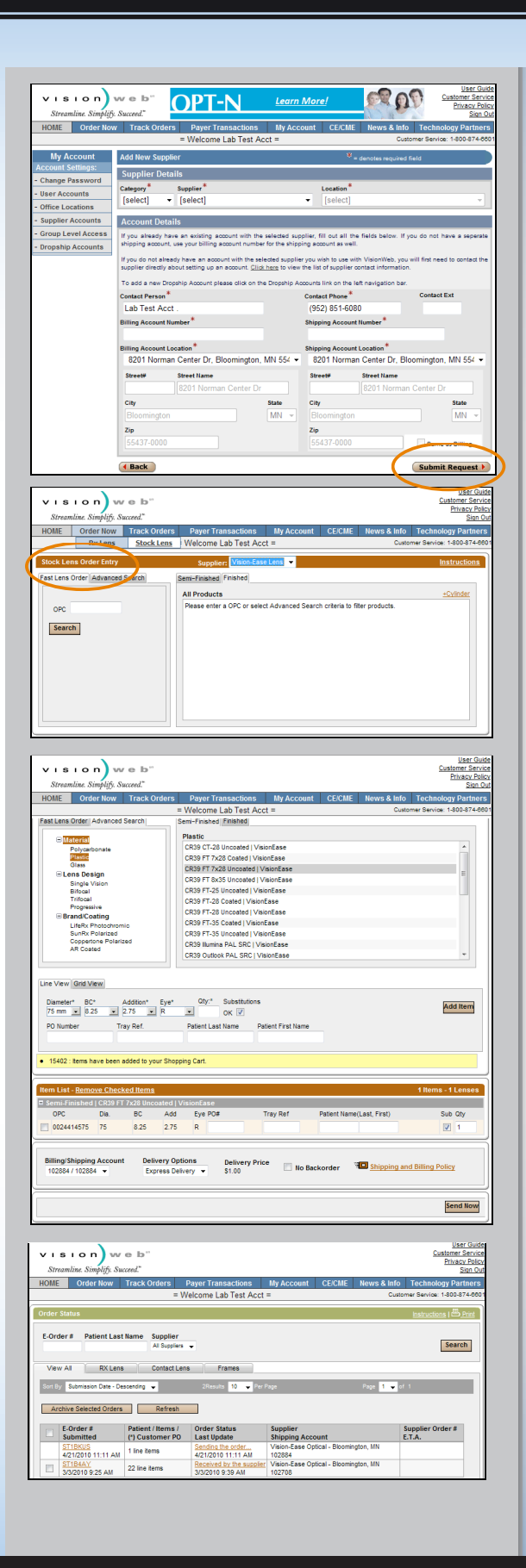

# Step 5:

Enter your Vision-Ease Lens "Billing Account Number" and "Shipping Account Number" in the **Account Details** section and click "Submit Request". Your account information will be e-mailed to Vision-Ease Lens for validation (usually within 24 hours). Once your account has been approved, you will receive a notification email alerting you that you can begin placing orders online through VisionWeb.

#### Step 6:

Log in again (see Step 1) and navigate to the **Order Now** section. Select "Stock Lens Order" and use the Fast Lens Order form or Advanced Search option to begin placing your order. Select the lens you would like to order, then add the lens to your **Item List** and either continue ordering lenses, or submit the order by selecting "Send Now."

#### Step 7:

Once the order has been submitted, you can track the order by selecting the "Order Status" tab in the **Track Orders** section.

Please Note: Customers must have existing account with Vision-Ease Lens before validation can occur. Vision-Ease Lens will directly contact accounts to obtain required information.

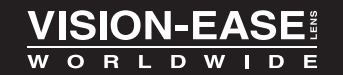

1.800.328.3449 www.vision-ease.com